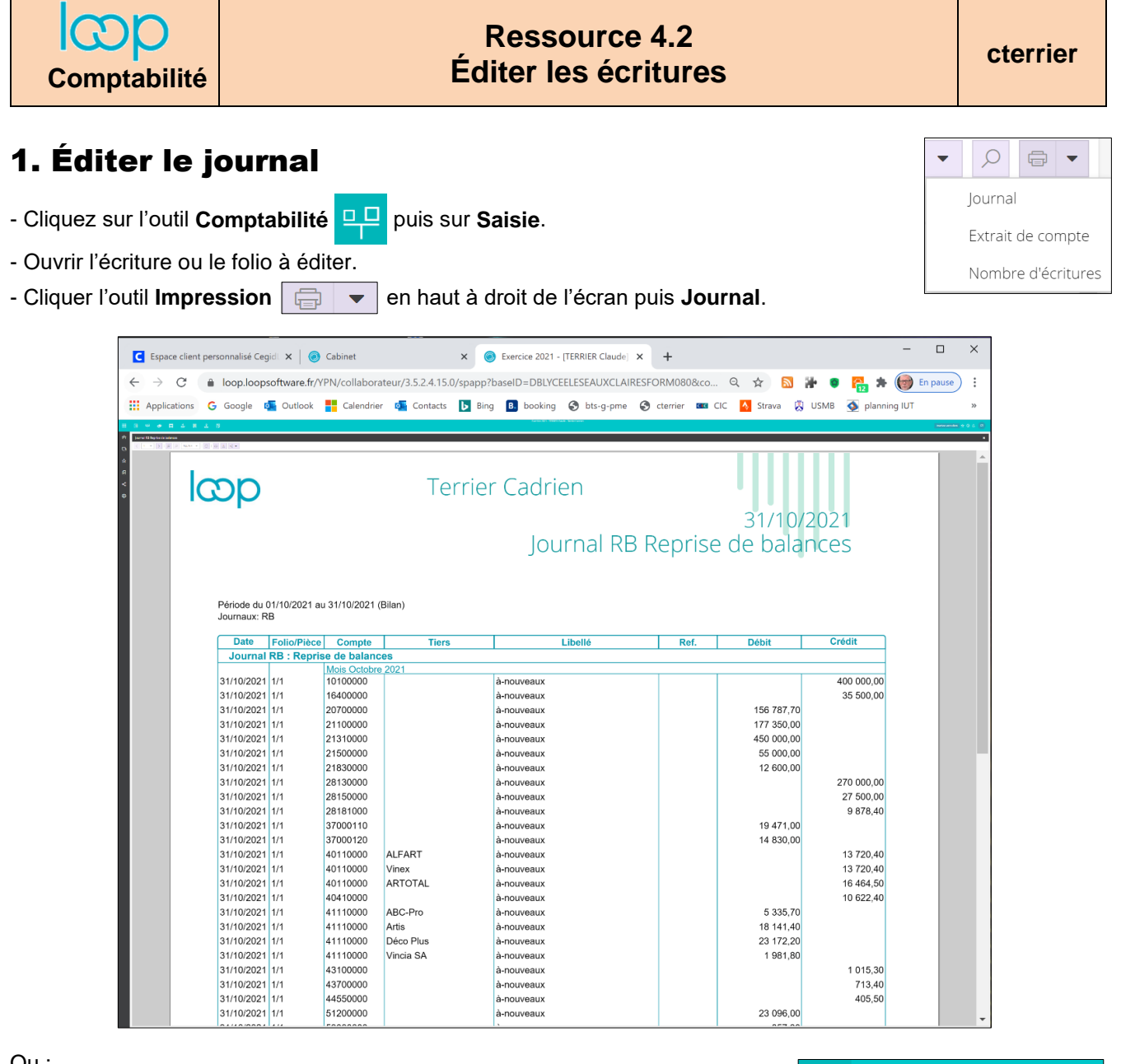

Ou :

- Cliquez l'outil Etat 💭 dans le ruban d'outil vertical.

- Développez l'option Comptable et sélectionnez Journaux.
- Paramétrez le journal à éditer.

| Journaux          |            |      | ×         |
|-------------------|------------|------|-----------|
| Période:          | Ν          |      | •         |
| Date de début:    | 01/01/2021 |      | <b>**</b> |
| Date Fin:         | 31/12/2021 |      | Ê         |
| Choix du journal: | RB         |      | -         |
| Trier par date: 🗌 |            |      |           |
| Date d'opération: |            |      |           |
|                   |            |      |           |
|                   |            | 🗸 Ok | × Annuler |

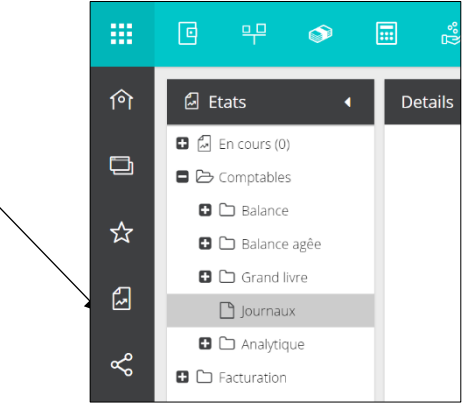

- Cliquez sur le bouton OK.

## 2. Imprimer le journal

- Cliquez sur le bouton **imprimer** Ð en haut et à gauche de l'écran.